## **Obtaining Google API Key**

Successfully pass the free certification exam at IW Academy and become an Infinet Certified Engineer.

To the certification exam

1. Follow the link https://console.developers.google.com/ and login with your Google credentials.

## 🚹 ΝΟΤΕ

For the correct network map operation, we recommend to use the Google API Key in accordance with the terms of maps using by third-party services. Information about conditions is available at: https://cloud.google.com/maps-platform/

Users who have previously worked with the API, we recommend to go through updated Google guide for existing customers: https://cloud.google.com/maps-platform/user-guide/

2. Click «Enable APIs and Services».

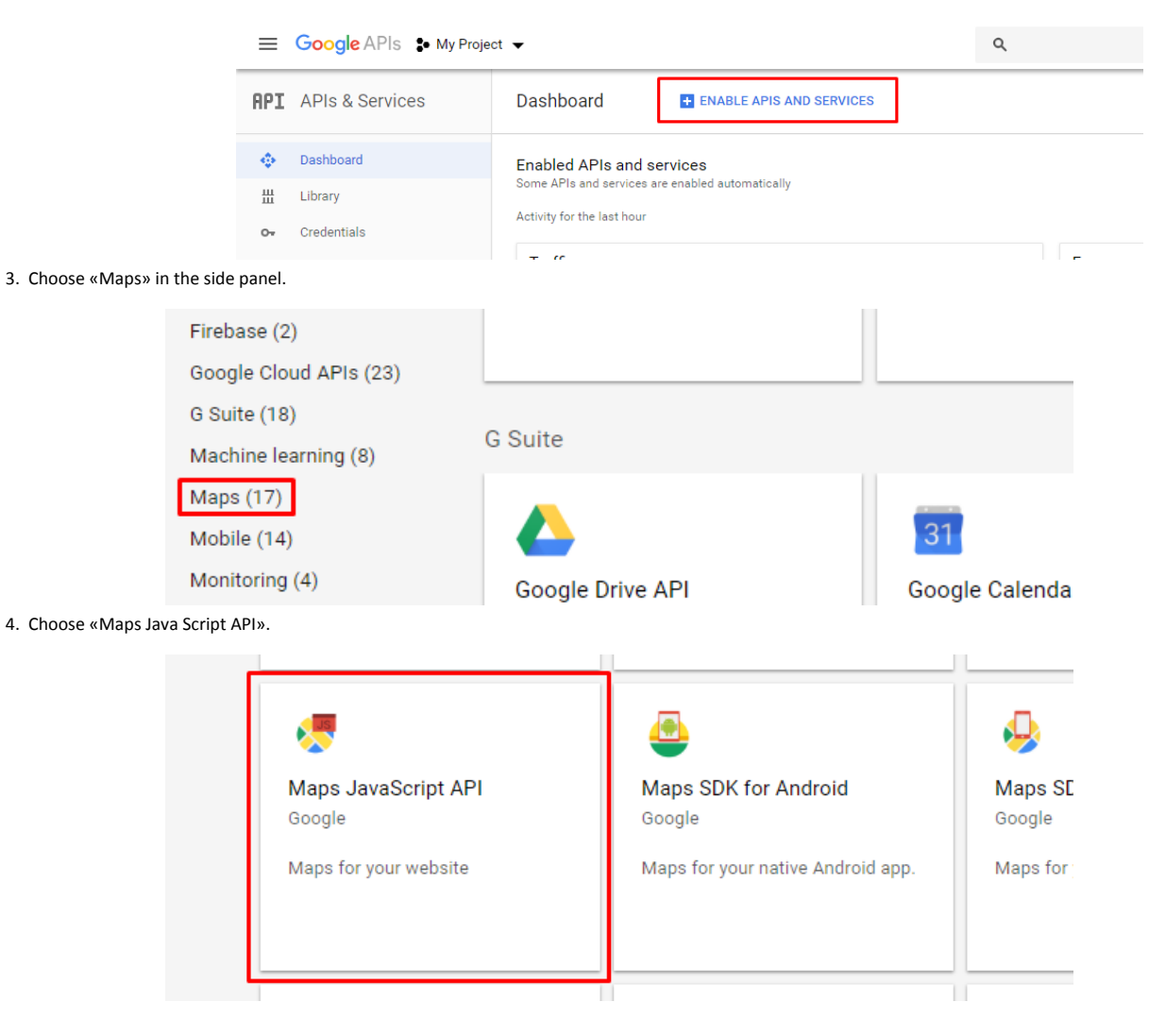

5. Click «Enable», wait for the process to finish.

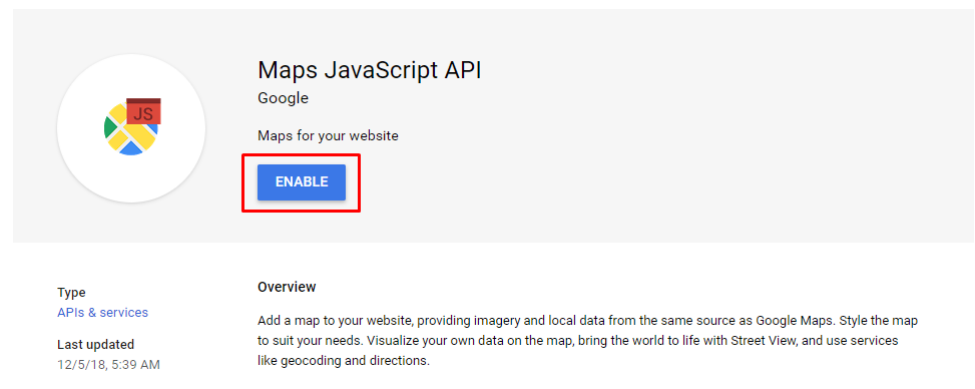

6. Go back to https://console.developers.google.com/. Choose the "Credentials" section, press "Create credentials" and choose "API key" from the dropdown menu.

| redentia                                                                    | ls                                                                                                    |
|-----------------------------------------------------------------------------|----------------------------------------------------------------------------------------------------|
| ou need cre<br>se and ther<br>PI, you nee<br>). For more                    | edentials to access APIs. Enable the APIs you plan to<br>create the credentials they require. Depending on the<br>d an API key, a service account, or an OAuth 2.0 client<br>information, see the authentication documentation. |
| Create cree                                                                 | lantiala 🗶                                                                                                    |
|                                                                             |                                                                                                    |
| API key<br>Identifies                                                       | your project using a simple API key to check quota and acc                                                                                                    |
| API key<br>Identifies<br>OAuth clie                                         | rour project using a simple API key to check quota and acc<br>nt ID                                                                                                    |
| API key<br>Identifies<br>OAuth clie<br>Requests                             | your project using a simple API key to check quota and acc<br>nt ID<br>user consent so your app can access the user's data                                                                                                    |
| API key<br>Identifies<br>OAuth clie<br>Requests<br>Service ac<br>Enables se | your project using a simple API key to check quota and acc<br>nt ID<br>user consent so your app can access the user's data<br>count key<br>erver-to-server, app-level authentication using robot account                        |

7. Copy the key and paste it into InfiMONITOR.

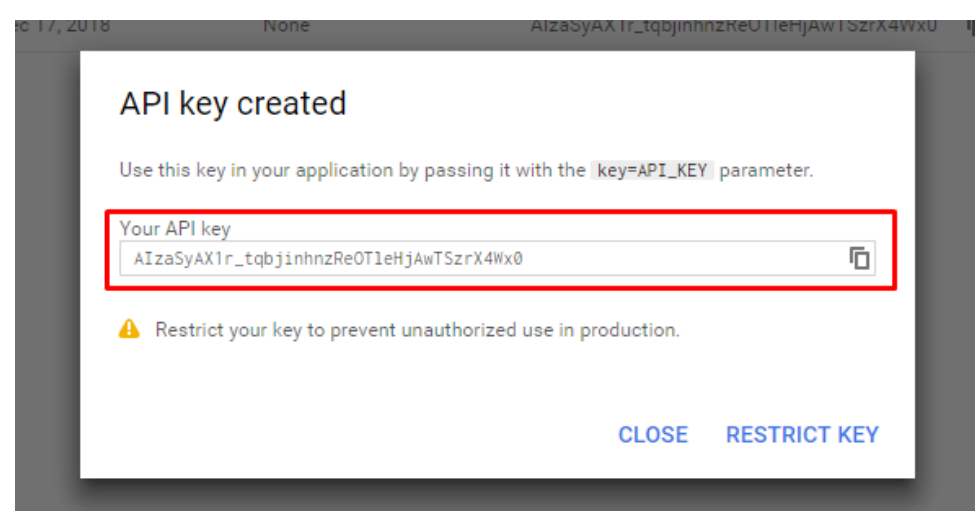